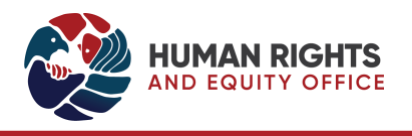

# POSTING EXCEPTION

# **Term Adjuncts**

JUNE 25, 2024

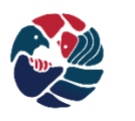

HUMAN RIGHTS AND EQUITY OFFICE at Queen's University

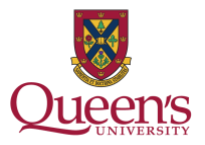

# TABLE OF CONTENTS

| Table of Contents1                      | -        |
|-----------------------------------------|----------|
| General Description2                    | )        |
| Starting a Posting Exception Submission | }        |
| Committee members5                      | .)       |
| Appointees                              | <b>)</b> |
| Competition Creator                     | ,        |

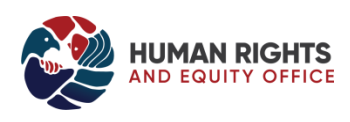

### GENERAL DESCRIPTION

The Human Rights and Equity Office (HREO) is mandated to collect, track and report on employment equity hiring data as it pertains to faculty and staff applicants. This includes when the job is not posted or advertised. <u>Article 25.10.1.5 of the Collective Agreement between QUFA and Queen's University</u> outlines the exceptions to the posting requirements for Term Adjuncts. The data for hires done with a posting exception is used when completing the annual compliance report to the Joint Committee for the Administration of the Agreement (JCAA).

The posting exception hiring information is submitted through the Queen's Equity Appointments Process (QEAP) application.

The EE Rep begins the process by contacting Equity Services at <u>equity@queensu.ca</u> to request access to the QEAP application if they do not already have access. EE Reps should allow 24 hours to gain access to the application.

Once access has been provided, the EE Rep enters the application using their netid and password. Once the EE Rep has access to the application, the EE Rep starts by selecting the '**Posting Exception'** button on the bottom left of the page. This opens up the Competition Creator Tool. The EE Rep will be prompted to enter the information regarding the posting exception term adjunct position.

The progress in the Competition Creator Tool is saved automatically and does not require a completed process to be done in a single sitting.

https://queensu.ca/equity/secure/qeap/

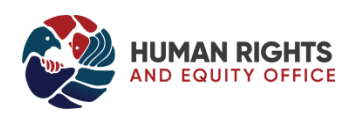

# Starting a Posting Exception Submission

- 1. Below is a screen shot of the home page of the QEAP application. Once you log in with your netid and password, this screen appears.
- 2. On the bottom left corner of the page click **'Posting Exception'.** This will open up the **'Posting Exception QEAP Competition Creator'** screen.

| Rua Queen's Equity Appointments Process Services Administrator |                                                         |                                |                                |         |        | Khalil Koudary<br>Services Administrator Logout |                       |
|----------------------------------------------------------------|---------------------------------------------------------|--------------------------------|--------------------------------|---------|--------|-------------------------------------------------|-----------------------|
| ID, Po                                                         | sition, Faculty, Department, Type, Date, Waived, Targ   | geted                          |                                |         |        | ANY PAR                                         | FIAL Any Status 🔞     |
| ID                                                             | Position Title                                          | Faculty                        | Department                     | Туре    | Advert | Start Date                                      | Status                |
| 7163                                                           | to check training                                       | Faculty of Arts & Science      | Environmental Studies          | faculty | Yes    | 2026 January 1st                                | In Progress           |
| 7081                                                           | Indigenous Educatino                                    | Faculty of Education           | Faculty of Education           | faculty | Yes    | 2025 July 1st                                   | 📌 In Progress         |
| 7159                                                           | Term Adjunct MMAI 844- Agile Project Management         | School of Business             | Smith Faculty & Support        | faculty | Yes    | 2025 January 11th                               | Managing Applicants   |
| 6865                                                           | Coleman Postdoctoral Fellow                             | Faculty of Arts & Science      | Mathematics & Statistics       | faculty | No     | 2025 January 1st                                | Completed             |
| 6930                                                           | Term Adjunct COMM 122                                   | School of Business             | Smith Faculty & Support        | faculty | Yes    | 2025 January 1st                                | Completed             |
| 6931                                                           | Term Adjunct COMM 322                                   | School of Business             | Smith Faculty & Support        | faculty | Yes    | 2025 January 1st                                | Collapsed             |
| 7114                                                           | HLTH 252                                                | Faculty of Arts & Science      | School of Kinesiology & Health | faculty | No     | 2025 January 1st                                | Completed             |
| 7115                                                           | HLTH 102                                                | Faculty of Arts & Science      | School of Kinesiology & Health | faculty | No     | 2025 January 1st                                | Completed             |
| 7117                                                           | Term Adjunct HLTH 254                                   | Faculty of Arts & Science      | School of Kinesiology & Health | faculty | Yes    | 2025 January 1st                                | Shortlisting          |
| 7129                                                           | Term Adjunct - COMM112 Intro to Management Accounting   | School of Business             | Smith Faculty & Support        | faculty | Yes    | 2025 January 1st                                | Managing Applicants   |
| 7152                                                           | DRAM 338                                                | Faculty of Arts & Science      | Dan School of Drama and Music  | faculty | No     | 2025 January 1st                                | Completed             |
| 7188                                                           | Term Adjunct BIOL 102                                   | Faculty of Arts & Science      | Biology                        | faculty | Yes    | 2025 January 1st                                | Managing Applicants   |
| 7186                                                           | test competition                                        | Faculty of Arts & Science      | School of Kinesiology & Health | staff   | Yes    | 2024 December 27th                              | In Progress           |
| 6967                                                           | CLIN_ Orthopaedic- 08-S Orth                            | Faculty of Health Science      | Surgery                        | faculty | Yes    | 2024 December 1st                               | 📌 Managing Applicants |
| 7158                                                           | Term Adjunct MMAI 891- Natural Language Processing      | School of Business             | Smith Faculty & Support        | faculty | Yes    | 2024 November 5th                               | Managing Applicants   |
| 7138                                                           | Term Adjunct - MFIN 829 - Fixed Income Instruments and  | School of Business             | Smith Faculty & Support        | faculty | Yes    | 2024 November 2nd                               | Managing Applicants   |
| 7180                                                           | AVP, Facilities                                         | VP Oper & Finance              | VP Admin & Finance Office      | staff   | Yes    | 2024 November 2nd                               | In Progress           |
| 7139                                                           | Term Adjunct APSC 131                                   | Faculty of Eng and Applied Sci | Chemical Engineering           | faculty | Yes    | 2024 November 1st                               | In Progress           |
| 6932                                                           | Term Adjunct MBAS 835                                   | School of Business             | Smith Faculty & Support        | faculty | Yes    | 2024 October 1st                                | Completed             |
| 7120                                                           | Term Adjunct - MMA/MMAI/MFIT 803 - A thics & Policy     | School of Business             | Smith Faculty & Support        | faculty | Yes    | 2024 September 17th                             | Managing Applicants   |
| 7075                                                           | Specialty Discipline Site Assistant                     | Faculty of Health Science      | Regional Ed                    | staff   | Yes    | 2024 September 4th                              | 📌 In Progress         |
| 7196                                                           | Senior Communications Coordinator                       | University Relations           | Integrated Communications      | staff   | Yes    | 2024 September 4th                              | Verified              |
| 6765                                                           | GBV-BI Peer Facilitator                                 | Student Life                   | Student Experience Office      | casual  | Yes    | 2024 September 3rd                              | Completed             |
| 6894                                                           | Associate Director, Digital and Physical Arning Environ | Office of the VP Academic      | Teaching & Learning Portfolio  | staff   | Yes    | 2024 September 3rd                              | Managing Applicants   |
| New C                                                          | ompetition 🕂 (Posting Exception 🔅                       |                                |                                |         |        |                                                 | Show Archived Reload  |

Copyright © 2020 — Human Rights and Equity Office, Queen's University

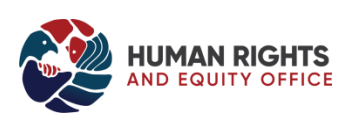

3. In the Posting Exception QEAP Competition Creator screen enter the Committee members and Appointee(s):

| Queen's Equity Appointme                   | ents Process |                     | You can toggle between<br>three tabs               |
|--------------------------------------------|--------------|---------------------|----------------------------------------------------|
| Posting Exception QEAP Competition Creator |              |                     |                                                    |
|                                            | Committee    | Competition Creator |                                                    |
| Name                                       | Training     | Role                | Committee Member Details                           |
|                                            |              |                     | Staff Number       Load Oetails         First name |
| Close 🗴                                    |              |                     | Create New Committee Member                        |

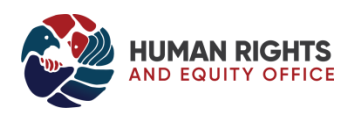

## COMMITTEE MEMBERS

| Khall Koud<br>Queen's Equity Appointments Process Services Administrator Loge |                           |                                                 |                   |                                                               |  |  |
|-------------------------------------------------------------------------------|---------------------------|-------------------------------------------------|-------------------|---------------------------------------------------------------|--|--|
| Posting Exception QEAP Competitio                                             | on Creator                |                                                 |                   | <u> </u>                                                      |  |  |
|                                                                               | Committee                 | Appointees                                      |                   |                                                               |  |  |
| Name 🛆                                                                        | Email                     | Traing                                          | Role              | Committee Member Details                                      |  |  |
| Jill Christie                                                                 | jjc@queensu.ca            | Employment Equity Representative & Appointments | Chair             | Committee Member Details                                      |  |  |
| Meri Diamond                                                                  | diamondm@queensu.ca       | Employment Equity Representative & Appointments | Admin or Delegate | Staff Number 10222745                                         |  |  |
| Khalil Koudary                                                                | khalil.koudary@queensu.ca | No Training                                     | Member            | Electrome in in                                               |  |  |
| Create New Member                                                             |                           |                                                 |                   | Last name Koudary                                             |  |  |
|                                                                               |                           |                                                 |                   | Email khalii.koudary@queensu.ca                               |  |  |
|                                                                               |                           |                                                 |                   | Training Record                                               |  |  |
|                                                                               |                           |                                                 |                   | This committee member has no training on record.              |  |  |
|                                                                               |                           |                                                 |                   | Member Type                                                   |  |  |
|                                                                               |                           |                                                 |                   | member type                                                   |  |  |
|                                                                               |                           |                                                 |                   | Academic                                                      |  |  |
|                                                                               |                           |                                                 |                   | Student                                                       |  |  |
|                                                                               |                           |                                                 |                   | O Other                                                       |  |  |
|                                                                               |                           |                                                 |                   | Roles                                                         |  |  |
|                                                                               |                           |                                                 |                   | 🕑 Committee Member                                            |  |  |
|                                                                               |                           |                                                 |                   | Employment Equity Representative                              |  |  |
|                                                                               |                           |                                                 |                   | Committee Chair<br>EE Beo Delegate (optional)                 |  |  |
|                                                                               |                           |                                                 |                   | Maximum: 1 FE Rep. 1 Chair and 1 Delegate                     |  |  |
|                                                                               |                           |                                                 |                   | The Delegate may not be the EE Rep or Chair.                  |  |  |
|                                                                               |                           |                                                 |                   | The Delegate gets email updates about the<br>OFAB expectition |  |  |
|                                                                               |                           |                                                 |                   | GEAP competition.                                             |  |  |
|                                                                               |                           |                                                 |                   |                                                               |  |  |
|                                                                               |                           |                                                 |                   |                                                               |  |  |
|                                                                               |                           |                                                 |                   |                                                               |  |  |
| Close 😣                                                                       |                           |                                                 |                   | Delete Save Changes                                           |  |  |

#### 1. On the 'Committee' tab, enter the Committee members.

- 2. You will notice that as the EE Rep you will already be listed under the Committee Tab.
- 3. Enter your Committee Members in the right navigation (EE Reps must complete A/RTPC and EE Rep training, and Chairs must complete A/RTPC training, in order to be entered as members in the system).
- 4. Enter the **'Staff Number'** of the committee member and hit **'Load Details'**. If the Committee member has equity training the details will load automatically. If the Committee member does not have equity training, enter in their details.
- 5. Next select the **'member type'** as well as **'role'**, such as 'Committee Chair' if applicable.
- 6. Click 'Create New Committee Member' on the bottom right hand side of the page.
- 7. To enter another committee member Click **'Create New Member'** on your dashboard under the last committee member you added and repeat steps.
- 8. At any time you can select an existing committee member, change details and click 'Save Changes"

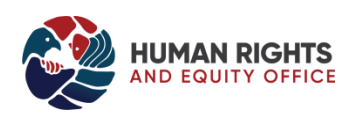

#### APPOINTEES

1. Continue to the 'Appointees' tab

2. The following screen will appear:

| 💱 Queen's Equity Ap                | ppointments Process |                                                                                                    | Khalil Koudary<br>Services Administrator Logout                                                                                                    |
|------------------------------------|---------------------|----------------------------------------------------------------------------------------------------|----------------------------------------------------------------------------------------------------|
| Posting Exception QEAP Competition | n Creator           |                                                                                                    | ۷                                                                                                    |
|                                    | Committee           | Competition Creator                                                                                                    |                                                                                                    |
| Name                               | A Email             | Appointe                                                                                                    | e Details                                                                                                    |
|                                    |                     | Last name<br>Email<br>Staft Number<br>Position<br>Start Date<br>Course<br>Rank<br>Term<br>Posting I<br>Costain why<br>Chose Article<br>Number<br>Chose Article<br>See: The Coll<br>See: The Coll See: The Coll See: The Coll See: | Choose Rank C<br>Pail<br>Vinter<br>Spring<br>Summer<br>Exception<br>His applicant was a posting<br>the Composition<br>Received Accement.<br>223.13.11.and Article 25.10.1.5. |
|                                    |                     |                                                                                                    |                                                                                                    |
|                                    |                     |                                                                                                    |                                                                                                    |
| Close 😣                            |                     |                                                                                                    | Create New Appointee                                                                                                    |

- 3. Enter your appointee details in the right navigation. All fields are required.
- 4. Once details have been entered click '**Create New Appointee'** on the bottom right of the screen.
- 5. To enter another appointee Click **'Add New Appointee'** on your dashboard under the last appointee you added and repeat step.
- 6. Once all appointees have been added proceed to the final tab, '**Competition Creator**'.

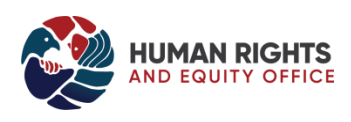

## COMPETITION CREATOR

If you are unsure of what steps still remain, click on **'Competition Creator'**, here is an example when all of the requirements are complete:

| Image: Pointer     Image: Pointer     Image: Pointer     Pointer     Pointer <th></th> <th></th> <th>ption QEAP Competition Creator</th>                                                                                                    |                                                                                                    |                                                                                                    | ption QEAP Competition Creator |
|----------------------------------------------------------------------------------------------------|----------------------------------------------------------------------------------------------------|----------------------------------------------------------------------------------------------------|--------------------------------|
| Competition Creator         Faculty       UP Culture, Equity & Inclusion         Department       Human Rights & Equity Office         Deserver       Human Rights & Equity Office         Select a faculty and department, and when all of the requirements below are two cons submit to create the posting exempt         Select a faculty and department, and when all of the requirements below are two cons submit to create the posting exempt         Select a faculty and department, and when all of the requirements below are two cons submit to create the posting exempt         Our Minimum 3 committee members         Ommittee has an EERep         Ommittee has a Chair         Minimum 1 appointee         Appointee postion info         Appointee postion info         Appointee postion info         Deportee postion info         Deportee postion are created, the committee and | Appointees Competition Creator                                                                                                    | Committee E Appointeer                                                                                                    | <u></u>                        |
| appointees will be cleared from this Competition Creator tool. The<br>committee and appointee details can be viewed later by opening<br>the individual competitions that this too creates.                                                                                                    | Creator       Image: Creater State State Sta | Competition Creator         Faculty       VP Culture, Equity & Incl.         Department       Human Rights & Equity Coll         Select a faculty and department, and we below are met, you can usumit to create competitions.       Select a faculty and department, and we below are met, you can usumit to create competitions.         Requirements for completion and users to create competitions.       Minimum 3 committee members         Organitation of the sa chair       Committee has a Chair         Appointee position into       Appointee position into         DTFE: Once the competitions are one providences with the care of the organities that its conto the videovidual competitions that this is can be the videovidual competitions that this is can be the videovidual competitions that this is can be the videovidual competitions that this is can be the videovidual competitions that this is can be the videovidual competitions that this is can be the videovidual competitions that this is can be the videovidual competitions that this is can be the videovidual competitions that this is can be the videovidual competitions that this is can be the videovidual competitions that this is can be the videovidual competitions that this is can be the videovidual competitions that this videovidual competitions that this videovidual competitions the videovidual competitions the videovidual competitions |                                |
| Submit and Create 1 Competition                                                                                                    | Submit and Create 1 Competition                                                                                                    | Subr                                                                                                    |                                |

- 1. Once all steps are complete select your Faculty and Department and click 'Submit and Create'.
- 2. If you have entered multiple appointees, multiple competitions will be created in QEAP. There is a competition created for every new position.
- 3. Once you click **'Submit and Create'** your posting exception position(s) will show up on your QEAP dashboard and you can no longer access it through the Competition Creator.
- 4. You will notice on the screen shot below under the column 'Advert' it will say 'NO' for this position.

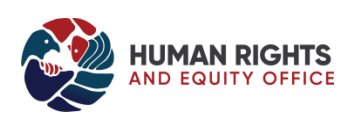

Close 😣

| <b>Restaur</b> | Queen's Equity Appointme                               | ents Process                   |                                |         |        | S                  | Khalil Koudary<br>ervices Administrator Logout |
|----------------|--------------------------------------------------------|--------------------------------|--------------------------------|---------|--------|--------------------|------------------------------------------------|
| ID, Po         | sition, Faculty, Department, Type, Date, Waived, Tar   | geted                          | 0 0                            |         |        | ALL PART           | IAL Any Status 😥                               |
| ID 🔍           | Position Title                                         | Faculty                        | Department                     | Туре    | Advert | Start Date         | Status                                         |
| 7150           | Term Adjunct - MUSC 152/396/158/256 (Composition)      | Faculty of Arts & Science      | Dan School of Drama and Music  | faculty | No     | 2024 July 1st      | Completed                                      |
| 7149           | NURS 371                                               | Faculty of Health Science      | School of Nursing              | faculty | No     | 2024 June 14th     | Completed                                      |
| 7148           | Term Adjunct ECON 222 Macroeconomic Theory I           | Faculty of Arts & Science      | Economics                      | faculty | Yes    | 2024 September 1st | In Progress                                    |
| 7147           | HQ Process Improvement 841                             | Faculty of Health Science      | School of Nursing              | faculty | Yes    | 2024 September 3rd | Managing Applicants                            |
| 7146           | NP Thera I and II                                      | Faculty of Health Science      | School of Nursing              | faculty | Yes    | 2024 September 3rd | Completed                                      |
| 7145           | NP AHAD I and II                                       | Faculty of Health Science      | School of Nursing              | faculty | Yes    | 2024 September 3rd | Appointing                                     |
| 7144           | Senior Development Officer                             | School of Business             | Smith Development & AR         | staff   | Yes    | 2024 August 6th    | Verified                                       |
| 7143           | NP Roles and Responsibilities                          | Faculty of Health Science      | School of Nursing              | faculty | Yes    | 2024 September 3rd | Appointing                                     |
| 7142           | Term Adjunct - Mineralogy                              | Faculty of Arts & Science      | Geological Science             | faculty | Yes    | 2024 September 1st | In Progress                                    |
| 7141           | Term Adjunct 2024-25 Linguistics                       | Faculty of Arts & Science      | Languages Literatures Cultures | faculty | Yes    | 2024 September 1st | Ranking                                        |
| 7140           | Term Adjunct - MUSC X22/X23                            | Faculty of Arts & Science      | Dan School of Drama and Music  | faculty | No     | 2024 September 1st | Completed                                      |
| 7139           | Term Adjunct APSC 131                                  | Faculty of Eng and Applied Sci | Chemical Engineering           | faculty | Yes    | 2024 November 1st  | In Progress                                    |
| 7138           | Term Adjunct - MFIN 829 - Fixed Income Instruments and | School of Business             | Smith Faculty & Support        | faculty | Yes    | 2024 November 2nd  | Managing Applicants                            |
| 7137           | Registered Practical Nurse                             | Faculty of Health Science      | Family Medicine                | staff   | Yes    | 2024 July 9th      | Managing Applicants                            |
| 7136           | MFIT 848                                               | School of Business             | Smith Faculty & Support        | faculty | No     | 2023 January 1st   | Completed                                      |
| 7135           | MBAS 831                                               | School of Business             | Smith Faculty & Support        | faculty | No     | 2023 July 1st      | Completed                                      |
| 7134           | GPGB 960                                               | School of Business             | Smith Faculty & Support        | faculty | No     | 2023 April 1st     | Completed                                      |
| 7133           | MGMT 993                                               | School of Business             | Smith Faculty & Support        | faculty | No     | 2023 May 1st       | Completed                                      |
| 7132           | MGMT 993                                               | School of Business             | Smith Faculty & Support        | faculty | No     | 2023 May 1st       | Completed                                      |
| 7131           | MGMT 993                                               | School of Business             | Smith Faculty & Support        | faculty | No     | 2023 May 1st       | Completed                                      |
| 7130           | Term Adjunct - COMM 326 Private Equity                 | School of Business             | Smith Faculty & Support        | faculty | Yes    | 2024 September 1st | Managing Applicants                            |
| 7129           | Term Adjunct - COMM112 Intro to Management Accounting  | School of Business             | Smith Faculty & Support        | faculty | Yes    | 2025 January 1st   | Managing Applicants                            |
| 7128           | Clinical Instructor                                    | Faculty of Health Science      | School of Nursing              | faculty | Yes    | 2024 September 1st | Ranking                                        |
| 7127           | Program Advisor (Accommodations and Academic Consid    | Faculty of Eng and Applied Sci | SmithEng - Faculty Office      | staff   | Yes    | 2024 July 2nd      | Managing Applicants                            |
| (New C         | ompetition 🕂 (Pasting Exception 🔅                      |                                |                                |         |        |                    | Show Archived Reload                           |

right © 2020 - Human Rights and Equity Office, Queen's University

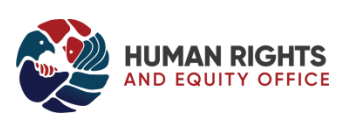